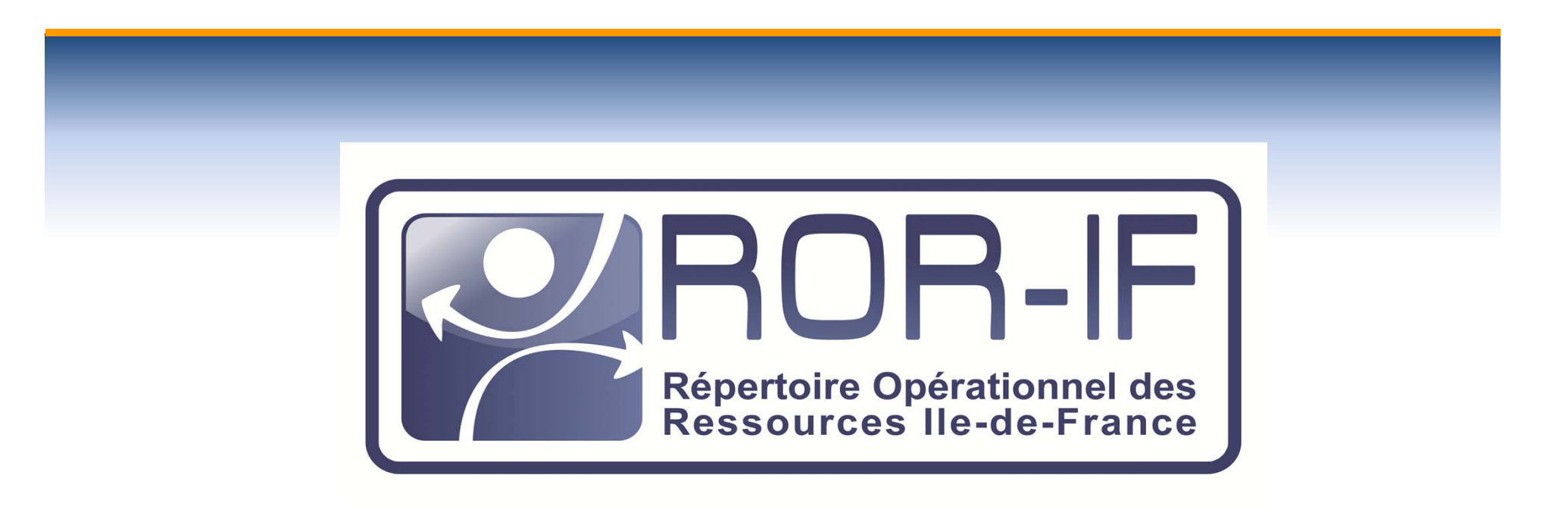

Recherche d'une unité d'accueil de PDS ES dans le ROR-IF :

*Chirurgie orthopédique et traumatologique Chirurgie viscérale et digestive* 

### 1. Connexion au ROR-IF

| Google    | ror-if                                                                                                    |
|-----------|----------------------------------------------------------------------------------------------------|
| 0         | ror-if En savoir plus                                                                                       |
| Recherche | Environ 1 900 000 résultats (0,09 secondes)                                                                 |
| Tout      | ROR-IF                                                                                                    |
| Images    | www.ror-if.fr/<br>Bienvenue sur l'application ROR-IF Pour contacter la cellule gestionnaire: 01 83 62 30 30 |
| Maps      | du lundi au vendredi de 9h à 17h / gestionnaire@ror-if.info                                                 |
| Vidéos    | [PDF] ROR - Parhtage santé                                                                                  |

### 2. Connexion : identifiant, mot de passe

| Bienven                                                                     | ue sur l'application ROR-IF |
|-----------------------------------------------------------------------------|-----------------------------|
| Bienvenue sur l'application ROR-IF<br>Télécharger tous les documents du ROR | LICI V.(Recette : 4.5.0)    |
| Identifiant                                                                 | C Identification            |
| Mot de passe                                                                | Connexion                   |

### 3. Saisir le lieu de prise en charge: ville ou établissement

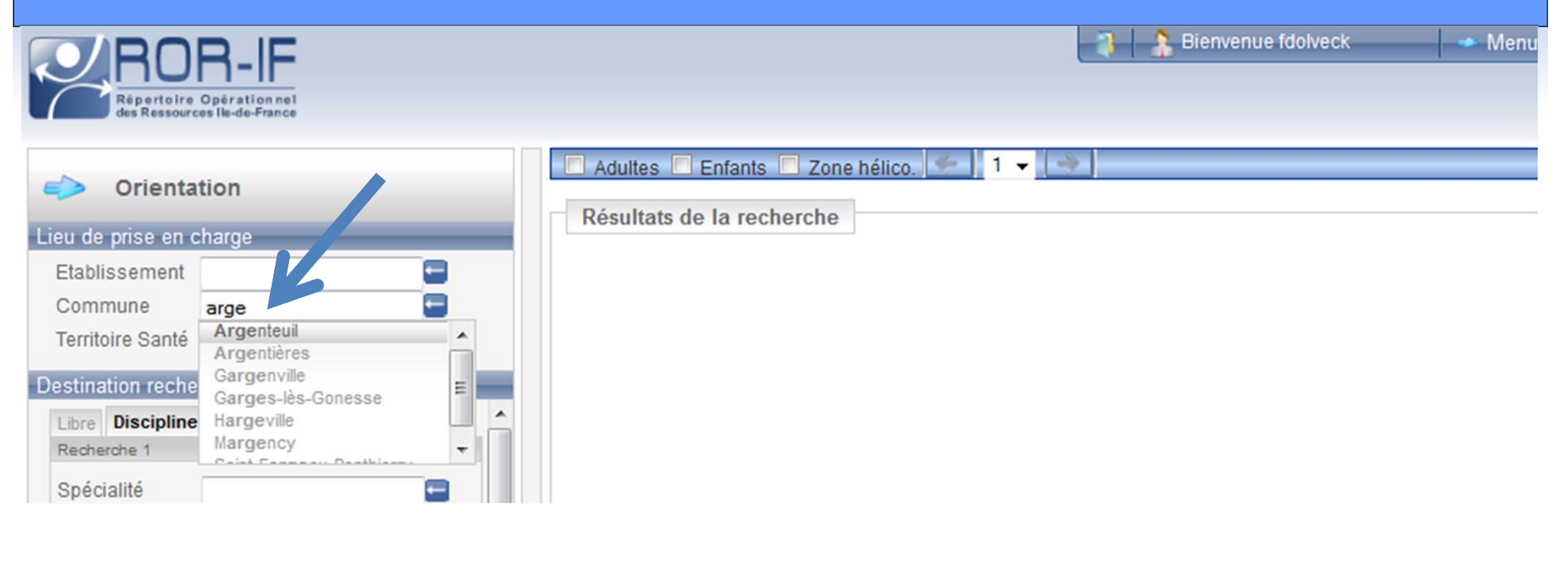

|                    |                                                                      |          | Désultate de la recharche     |
|--------------------|----------------------------------------------------------------------|----------|-------------------------------|
| Lieu de prise en o | charge                                                               |          |                               |
| Etablissement      |                                                                      |          |                               |
| Commune            | Argenteuil                                                           |          | 1 Dono turo d'IIO :           |
| Territoire Santé   | Argenteuil - Eaubonne                                                |          | <b>4</b> . Dans type a $00$ : |
| Destination reche  | erchée                                                               |          | Saisissoz sólactionnaz        |
| Libre Discipline   | Etablissement Filière                                                | *        | $\mathbf{S}$                  |
| Recherche 1        |                                                                      |          | l'Unité d'accueil DDSES       |
| Spécialité         |                                                                      |          |                               |
| Type d'UO          | pds                                                                  |          | aug vous rocharchaz           |
| Aptitude           | Accueir, +S chirurgie digestive et viscérale (22h30-8h30)            | <b>^</b> | que vous recherchez           |
| Niv. autorisation  | Accueir PD3E3 chirurgie orthopedique et tradmatologique (22130-0130) |          |                               |
| ET Recherche 2     |                                                                      |          |                               |
| Spécialité         |                                                                      |          |                               |
|                    |                                                                      |          |                               |

### 5. Lancer la recherche

| Commune           | Argenteuil                                                  | - |          |      |  |
|-------------------|-------------------------------------------------------------|---|----------|------|--|
| Ferritoire Santé  | Argenteuil - Eaubonne                                       |   |          |      |  |
| stination recher  | rchée                                                       | _ |          |      |  |
| ibre Discipline   | Etablissement Filière                                       |   | ^        |      |  |
| Recherche 1       |                                                             |   |          |      |  |
| Spécialité        |                                                             | - |          |      |  |
| Type d'UO         | Accueil PDSES chirurgie digestive et viscérale (22h30-8h30) | - |          |      |  |
| Aptitude          |                                                             | - |          | **** |  |
| viv. autorisation |                                                             |   |          |      |  |
| ET Recherche 2    |                                                             |   |          |      |  |
| Spécialité        |                                                             | - | Ξ        |      |  |
| Type d'UO         |                                                             |   |          |      |  |
| Aptitude          |                                                             | - |          |      |  |
| Niv. autorisation |                                                             |   |          |      |  |
| ET Recherche 3    |                                                             |   |          |      |  |
| Spécialité        |                                                             |   |          |      |  |
| Type d'UO         |                                                             | - |          |      |  |
| Aptitude          |                                                             |   |          |      |  |
|                   |                                                             |   | <b>T</b> |      |  |

résultat(s) 1 page(s)

31/01/2012

# **6.Résultats:**

## liste des unités correspondant à la recherche

Répertoire Opérationnel des Ressources Ile-de-France

Lieu de Etabli

Destina Libre Reche

|                                 |                                     |     | Adultes 🗖 Enfants 🗖 Zone hélico. 🤌 🛛 🗸 🔺    |                     |                                                |        |          |   |
|---------------------------------|-------------------------------------|-----|---------------------------------------------|---------------------|------------------------------------------------|--------|----------|---|
| Orienta                         | tion                                |     | Dévultate de la recharaba                   |                     |                                                |        |          |   |
| ieu de prise en c               | charge                              |     | Resultats de la recherche                   |                     |                                                |        |          |   |
| Etablissement                   |                                     |     | Etablissement                               | Territoire de santé | Nom de l'UO                                    | Statut | Distance |   |
| Commune                         | Argenteuil                          |     | CENTRE HOSPITALIER VICTOR DUPOUY            | 95-1                | Accueil PDSES Chirurgie digestive et viscérale |        | 0 Km     | • |
| Territoire Santé                | Argenteuil - Eaubonne               |     |                                             |                     |                                                |        |          |   |
| estination reche                | rchée                               |     | G.H.E.M HÔPITAL SIMONE VEIL - SITE EAUBONNE | 95-1                | Accueil PDSES Chirurgie digestive et viscérale |        | 7 Km     | 6 |
| Libre Discipline<br>Recherche 1 | Etablissement Filière               |     | HOPITAL D'INSTRUCTION DES ARMEES PERCY      | 92-1                | Accueil PDSES chirurgie digestive et viscérale |        | 22 Km    | • |
| Spécialité<br>Type d'UO         | Accueil PDSES chirurgie digestive e |     | HOPITAL D'INSTRUCTION DES ARMEES BEGIN      | 93-1                | Accueil PDSES Chirurgie Digestive et Viscérale |        | 23 Km    | • |
| Niv. autorisation               |                                     |     | HOPITAL SAINT ANTOINE APHP                  | 75-2                | Accueil PDSES chirurgie digestive et viscérale |        | 25 Km    | • |
| ET Recherche 2<br>Spécialité    |                                     |     | CENTRE HOSPITALIED LE GONESSE               | 95-2                | Accueil PDSES Chirurgie Digestive et viscérale |        | 26 Km    | • |
| Type d'UO<br>Aptitude           |                                     |     | HOP" AL PRIVE DE L'OUEST PARISIEN           | 78- <mark>1</mark>  | Accueil PDSES Digestive et Viscérale           |        | 32 Km    | • |
| Cliqu                           | uer sur l'unité                     | é   | choisie <sup>de mantes</sup>                | 78-3                | Accueil PDSES Chirurgie Digestive et Viscérale |        | 47 Km    | ۲ |
| Spécialité<br>Type d'UO         |                                     |     | CHI SUD ESSONNE Site ETAMPES                | 91-3                | PDSES Chirurgie Digestive et Viscérale         |        | 69 Km    | • |
| Aptitude                        |                                     |     | Etablissement                               | Territoire de santé | Nom de l'UO                                    | Statut | Distance |   |
| largir la recherch              | ne                                  | 9 r | ésultat(s) 1 page(s)                        |                     |                                                |        |          |   |

Nouvelle recherche

Export Excel

### 6.Résultats:

#### Détails de l'unité (UO) avec le téléphone du coordinateur

| i Orienta                                             | ation                               |   | Adultes L E                         |
|-------------------------------------------------------|-------------------------------------|---|-------------------------------------|
| Liou do prico on                                      | charao                              |   | Accueil PDS                         |
| Etablissement<br>Commune<br>Territoire Santé          | Argenteuil Eaubonne                 |   | EG PM S1 UF<br>Etablissem<br>Nom    |
| Destination recher<br>Libre Discipline<br>Recherche 1 | erchée<br>Etablissement Filière     | ^ | Type d'UO<br>Tel contact<br>médical |
| Spécialité<br>Type d'UO                               | Accueil PDSES chirurgie digestive e |   | Bip<br>Poste de soi                 |
| Aptitude<br>Niv. autorisation                         |                                     |   | Patientèles                         |
|                                                       |                                     | Ε |                                     |

|              | 🗖 Adultes 🔲 Enfants 🔲 Zone hélico. 🐓 🔶         |                                                             |  |  |  |
|--------------|------------------------------------------------|-------------------------------------------------------------|--|--|--|
|              | Accueil PDSES chirurgie digestive et viscérale |                                                             |  |  |  |
|              | Accueil PDSLS cillurgie digestive et viscerale |                                                             |  |  |  |
|              | EG PM S1 UF UC                                 |                                                             |  |  |  |
|              | Etablissement                                  |                                                             |  |  |  |
|              | Nom                                            | HOPITAL SAINT ANTOINE APHP                                  |  |  |  |
|              |                                                |                                                             |  |  |  |
|              | Type d'UO                                      | Accueil PDSFS chi urgie digestive et viscérale (22h30-8h30) |  |  |  |
|              | Tel contact<br>médical                         | ₪ 0171970007                                                |  |  |  |
|              | Bip                                            | ¥                                                           |  |  |  |
| 100          | Poste de soins                                 | <b>v</b>                                                    |  |  |  |
| 41<br>4<br>4 | Patientèles                                    | +15 ans                                                     |  |  |  |
|              | · · · · · ·                                    |                                                             |  |  |  |